## Accessing NetTutor Virtual Tutorial Assistance

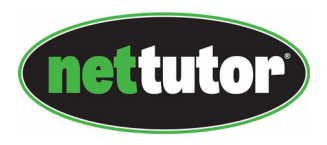

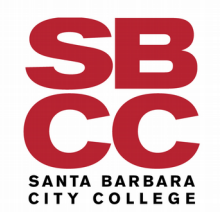

# Steps 1 and 2

### Step 1:

Sign into your SBCC Pipeline

Account at the

**SBCC PIPELINE LOGIN** 

### Step 2:

Select the Canvas icon in the navigation menu at the top of the

| ► <u>Email</u> | Calendar             | <mark>≯ <u>Starfish</u></mark> | Canvas <u>Canvas</u> | Campus Safety |
|----------------|----------------------|--------------------------------|----------------------|---------------|
| SANTA<br>Pip   | barbara cit<br>eline |                                | •                    |               |

| SBCC PIPELINE LOGIN                                                                                                    |                 |  |  |  |
|----------------------------------------------------------------------------------------------------|-----------------|--|--|--|
| Username I Password Looin                                                                                                    | SB<br>CC        |  |  |  |
| Eind Account     Need help? (Necesita ayuda?     Former Student Transcript Ordering     Important notice for parents, relatives, or guardia     Terms and Conditions | ans of students |  |  |  |

page.

### Step 3:

The Canvas Dashboard will display all the courses you are enrolled in. Select the course for which you want to receive tutorial support

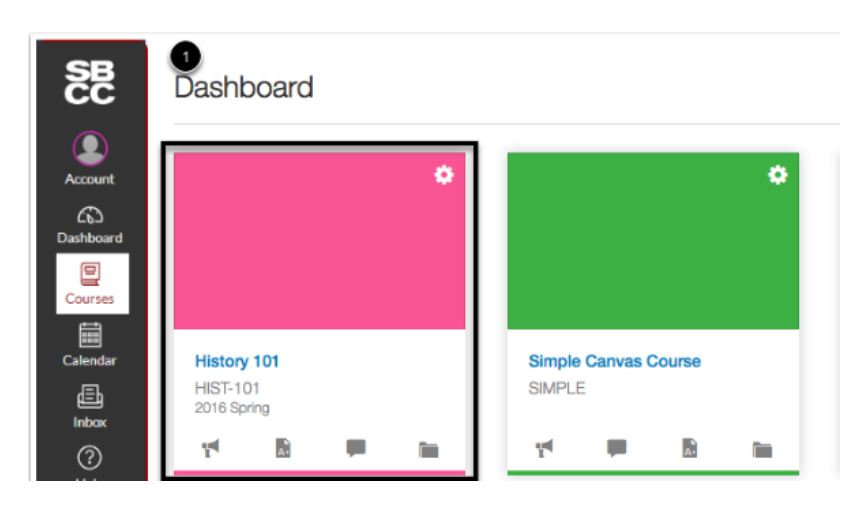

### Step 4:

Once in the Canvas course, select "**NetTutor**" from the course menu options at the left side of the page.

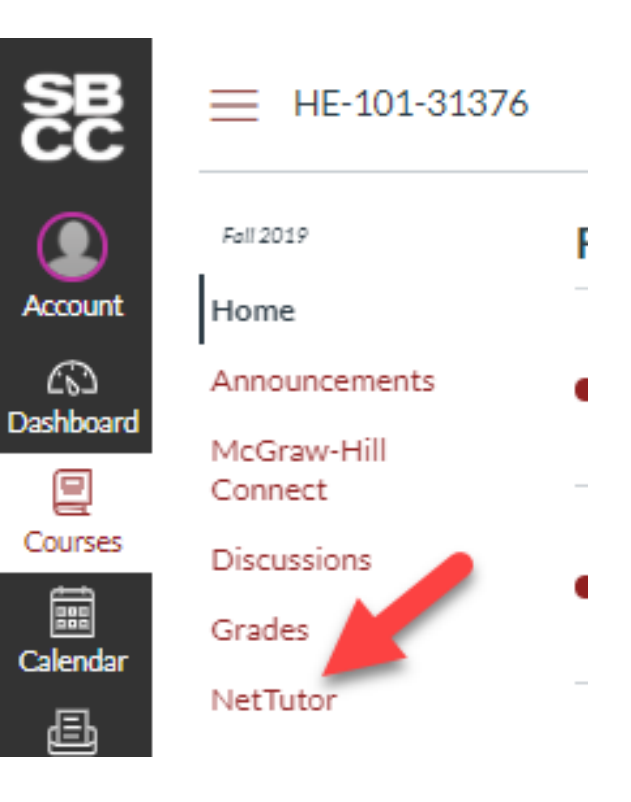

#### Step 5:

A list of **Subjects** will appear. **Select a Subject to start a tutoring session for that subject.** 

Scroll down the page to view all available Subjects.

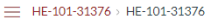

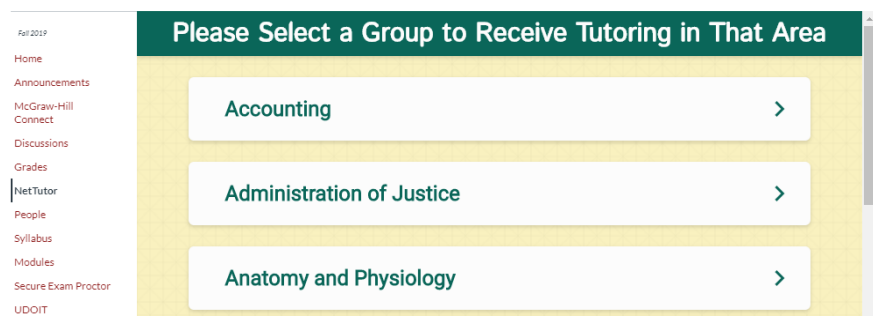

### Step 6:

## After choosing a **Subject**, a list of types of tutoring options will appear:

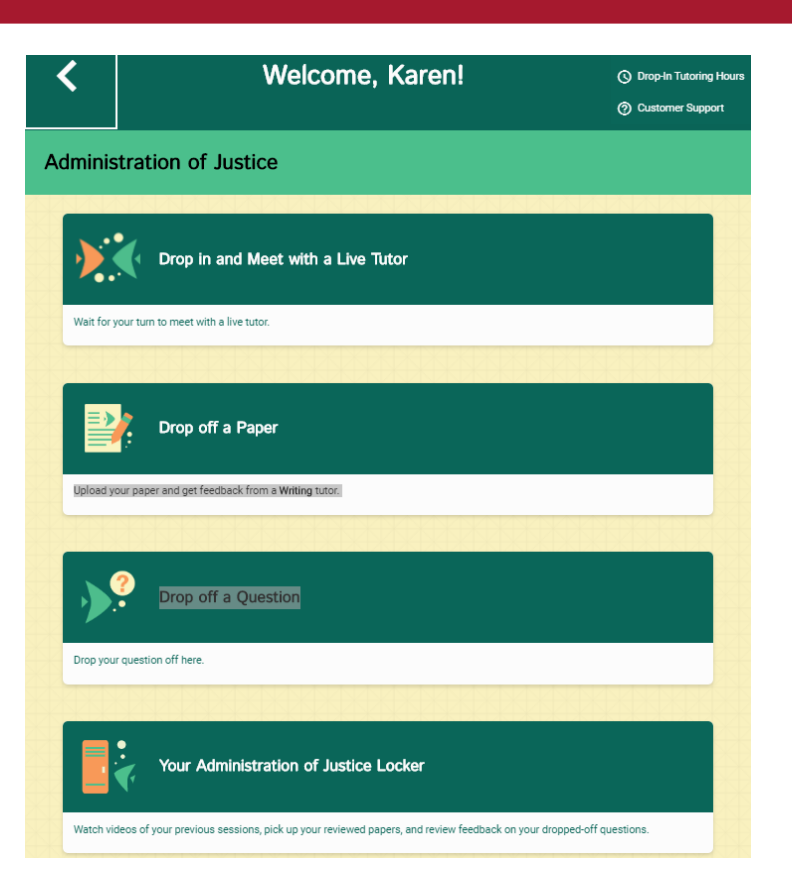

## **Description of Tutoring Options**

Meet with a Tutor in a Live Session - This will take you to a live tutor

**Ask a Tutor a Question** – This will allow you to leave a question with a tutor, then you will receive an answer through an email at a later time

**Your Live Tutor Locker** – This will allow you to look back at previous sessions you had with NetTutor

**Drop off Your Paper for Review** – This option comes up if you choose from the topics the "Online Writing Lab" topic. Get help with your papers and essays (takes about 48 hours for a review to be returned to you)

### **Step 7:**

After choosing a tutoring option, you will see a screen that tells your estimated wait time.

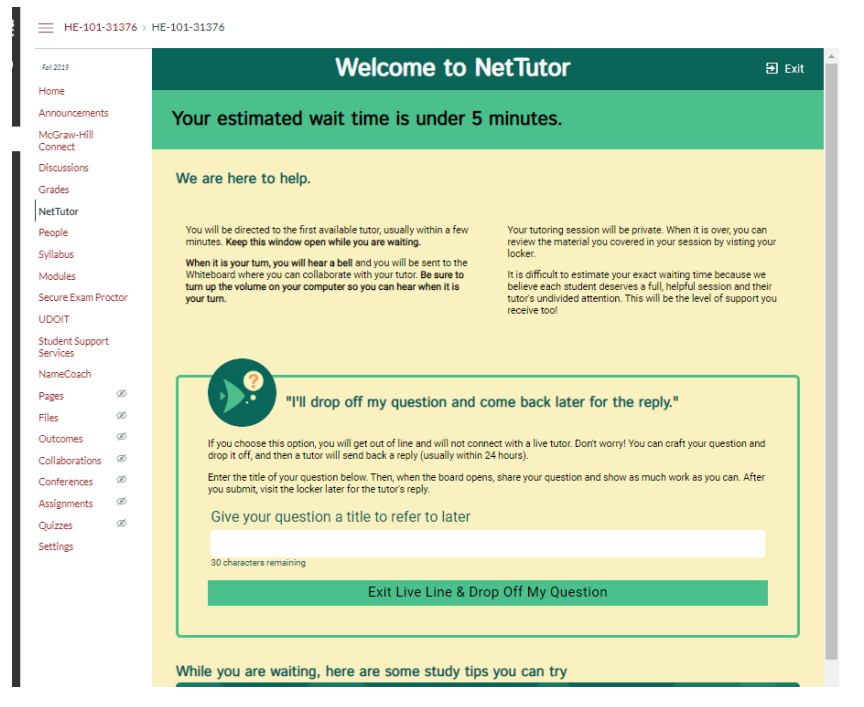

## While you wait for the tutor

You can watch a video on "How to ask a tutor a question in NetTutor".

A "cowbell" sound will ring (and visual bell will display) when the tutor is ready for you.

The **Chat** window will appear and you may begin your tutoring session.

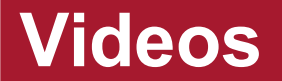

How to use NetTutor

<u>Uploading a paper in NetTutor</u>